| RÉPUBLIQUE TUNISIENNE<br>MINISTÈRE DE L'ÉDUCATION<br>****<br>EXAMEN DU BACCALAURÉAT<br>SESSION 2019 | ÉPREUVE PRATIQUE D'INFORMATIQUE |                   |  |  |  |
|----------------------------------------------------------------------------------------------------|---------------------------------|-------------------|--|--|--|
|                                                                                                    | Section : Économie et Gestion   |                   |  |  |  |
|                                                                                                    | Coefficient de l'épreuve : 0.5  | Durée : <b>1h</b> |  |  |  |

**Important**: Dans le répertoire **Bac2019**, créez un dossier de travail portant votre numéro d'inscription (6 chiffres) et dans lequel vous devez enregistrer, au fur et à mesure, tous les fichiers solutions de ce sujet.

Afin de suivre les attaques des ordinateurs d'une société par les virus informatique, le responsable de la direction maintenance exploite la base de données intitulée "Gestion\_Securite " décrite par le schéma textuel simplifié suivant :

**Poste** (CodeP, Service, Systeme) Virus (<u>CodeV</u>, NomV, TypeV) Infection (CodeP, CodeV, DateInf, HeureInf, Duree)

## A) À l'aide du logiciel de gestion de base de données disponible :

- 1) Créer, dans votre dossier de travail, la base de données "Gestion Securite ".
- 2) Créer les tables et les relations de cette base de données.
- 3) Remplir les tables par les données suivantes :

|       | Poste        |            |  | Virus |        |                 |  |
|-------|--------------|------------|--|-------|--------|-----------------|--|
| CodeP | Service      | Systeme    |  | CodeV | NomV   | TypeV           |  |
| PC1   | Comptabilité | Windows 10 |  | V1    | Cydoor | Adware          |  |
| PC2   | Personnel    | Windows 7  |  | V2    | Exebug | Polymorphes     |  |
| PC3   | Financier    | Windows 10 |  | V3    | Samy   | Vers            |  |
| PC4   | Comptabilité | Windows 10 |  | V4    | Netbus | Cheval de Troie |  |

| Infection |       |            |          |       |  |  |  |
|-----------|-------|------------|----------|-------|--|--|--|
| CodeP     | CodeV | DateInf    | HeureInf | Duree |  |  |  |
| PC1       | V1    | 12/01/2019 | 14:00    | 53    |  |  |  |
| PC2       | V2    | 12/01/2019 | 12:30    | 15    |  |  |  |
| PC3       | V1    | 12/01/2019 | 12 :45   | 66    |  |  |  |
| PC1       | V3    | 02/01/2019 | 17 :55   | 45    |  |  |  |
| PC4       | V1    | 08/01/2019 | 09 :09   | 51    |  |  |  |

- 4) Créer un formulaire à nommer "Ajout Poste" et l'utiliser pour ajouter, à la table "Poste" l'enregistrement suivant : (*PC5, Financier, Windows10*).
- 5) Créer les requêtes suivantes :

R1 : Afficher la liste des infections (CodeP, Service, Systeme, CodeV, DateInf, Duree).

R2 : Afficher la liste des virus (CodeV, NomV, TypeV) détectés le "12/01/2019".

R3 : Afficher la liste des postes (CodeP, Systeme, DateInf, HeureInf, Duree) du service "Comptabilité", infectés par un virus de code donné.

R4 : Afficher le nombre de postes infectés entre les deux dates 08/01/2019 et 12/01/2019 d'un service donné.

## B) À l'aide du logiciel tableur disponible :

- 1) Importer le résultat de la requête R1 dans une nouvelle feuille de calcul à nommer "Risque" et enregistrer, dans votre dossier de travail, le classeur sous le nom " Gest\_Risque ".
- 2) Insérer, à la fin du tableau, une colonne à nommer "Coût Perte".
- 3) Remplir la colonne "Coût \_Perte", sachant que : Coût \_Perte = (Duree \* 45,750)/60. (Avec **45,750** représente le coût de perte d'une heure en Dt)
- 4) Utiliser une fonction prédéfinie pour calculer, dans la cellule **D10**, le nombre de postes infectés par 1 le virus de code "V1".
- 5) Insérer dans une nouvelle feuille de calcul à nommer "Nb Virus", un graphique croisé dynamique 2 en histogramme représentant le nombre de virus par service.

2.5

1

3

1.5

1.5

1.5

1.5

1.5

1.5

0.5

1